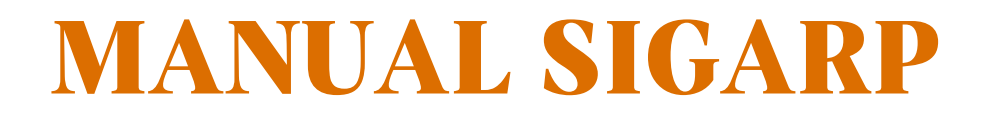

# CONSULTAR SOLICITAÇÃO NO SIGARP

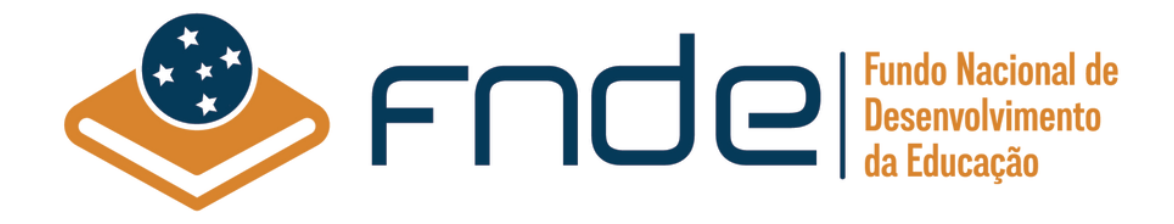

# Sumário

| 1.           | Acesso ao SIGARP                                                                      | 2 |
|--------------|---------------------------------------------------------------------------------------|---|
| 1.1.         | Usuário Externo Entidade Interessada                                                  | 2 |
| 1.2.         | Ajuda para criação da conta no gov.br                                                 | 3 |
| 2.           | Ações da Entidade Interessada para Consultar Solicitação no Sistema SIGARP            | 4 |
| 2.1.         | Como Consultar Solicitação no SIGARP?                                                 | 4 |
| 2.2.<br>aces | Como Consultar Solicitação no SIGARP no módulo de Consulta Pública (sem senha de so)? | 5 |
| 3.           | Status das solicitações no SIGARP                                                     | 7 |

#### 1. Acesso ao SIGARP

Para iniciar o processo de Consultar solicitação com acesso autorizado, faz-se necessário acessar o Sistema SIGARP e solicitar a liberação do acesso selecionando o <u>perfil Entidade Interessada e haver cadastro prévio na plataforma do gov.br</u>, considerando que os sistemas possuem integração para a identificação do usuário. Após a liberação do perfil, o usuário somente acessará o SIGARP utilizando seu CPF e senha cadastrados no gov.br.

#### 1.1. Usuário Externo Entidade Interessada

- 1- Acesse a página do SIGARP no Portal de Compras do FNDE: https://www.fnde.gov.br/sigarpweb
- 2- Verifique que no local de acesso aparecerá o ícone do **govbr**, conforme tela seguinte:

| SIGARP<br>Sistema de Gerenciamento de Atas de Registros de Freço                                                                              | FNDE |
|----------------------------------------------------------------------------------------------------|------|
| Início<br>Informações                                                                                                    |      |
| - Informações da aplicação<br>Aplicação: SIGARP - Sistema de Gerenciamento de Atas de Registros de Preço<br>Versão: 14.11.2017#f19ba1         |      |
| Acesso<br>Entrar com o gov.br: GOV.br Entrar com Usuário e Senha<br>Consulta Pública: <u>Acesso à Consulta Pública</u>                        |      |
| Conheça os pregões de registro de preços                                                                                                    |      |
| - Dúvidas na utilização do SIGARP-<br>Ligue 0800-616161, opção 2, opção 2 e opção 4; ou<br>Acesse:<br><u>Fale conosco</u> e abra sua demanda. |      |

3- Ao clicar no ícone do **govbr**, você será direcionado para a tela a seguir e deverá clicar em "Entrar com gov.br".

| SIGARP<br>Sistema de Gerenciamento de Atas de Registros de Preço |                                                          | <u>FNDE</u> |
|------------------------------------------------------------------|----------------------------------------------------------|-------------|
| <b>Login</b><br>Área de acesso restrito                          |                                                          |             |
|                                                                  |                                                          |             |
|                                                                  | Sistema de Gerenciamento de Atas e<br>Registro de Preços |             |
|                                                                  | Entrar com govbr                                         |             |
|                                                                  | gov.br                                                   |             |
|                                                                  |                                                          |             |
|                                                                  |                                                          |             |

4- Na tela seguinte, à esquerda, aparecerá o ícone para a criação da conta no **govbr**, conforme tela abaixo. Caso já possua conta no Gov.br, acesse utilizando seu CPF e senha.

| govbr                                      | CORONAVIRUS (COVID-19)                                                    | ACESSO À INFORMAÇÃO                               | PARTICIPE                                                 | LEGISLAÇÃO                                    | ÓRGÃOS DO GOVERNO | 2         |
|--------------------------------------------|---------------------------------------------------------------------------|---------------------------------------------------|-----------------------------------------------------------|-----------------------------------------------|-------------------|-----------|
| gov.br                                     |                                                                           |                                                   |                                                           |                                               | Alto Contraste    | 🔊 VLibras |
|                                            |                                                                           | Acesse su                                         | la conta col                                              | n                                             |                   |           |
| Uma conta <b>gov.b</b><br>cidadão que aces | r garante a identificação de cada<br>ssa os serviços digitais do governo. | Caso não lemi<br>do seu CPF m<br>CPF<br>Digite se | o do CPF<br>ore se possui uma<br>esmo assim para<br>u CPF | e conta. digite o núr<br>verificar:<br>Avança | nero              |           |
| C                                          | rie sua conta gov.br                                                      | 😹 Banco                                           | do Brasil                                                 |                                               |                   |           |
|                                            |                                                                           | 6 Certific                                        | ado digital                                               |                                               |                   |           |
|                                            |                                                                           | Certific                                          | ado digital er                                            | n nuvem                                       |                   |           |

5- Para criar sua conta no **90%**, siga as instruções disponíveis no link seguinte e lembre de ter em mãos os números do seu CPF, pois <u>não há possibilidade de cadastro sem CPF</u>.

Passo a passo para criar conta no gov.br: <u>http://faq-login-unico.servicos.gov.br/en/latest/\_perguntasdafaq/contaacesso.html</u>

6- Caso o CPF de acesso ainda não esteja vinculado ao CNPJ da Entidade Interessada no SIGARP, será necessário ainda informar o "telefone", "e-mail" e clicar em "Confirmar" para que a solicitação de acesso seja encaminhada para análise do FNDE. Você receberá e-mail informando que a solicitação está sendo analisada e, após a análise, receberá outro e-mail, autorizando ou recusando o acesso.

| Nome: Test                |                            |   |  |  |
|---------------------------|----------------------------|---|--|--|
| - manines 1651            | ste Fev                    |   |  |  |
| Telefone Particular: 6196 | 99999999                   | - |  |  |
| E-mail Particular: anto   | tonio siqueira@fnde.gov.br |   |  |  |

Após acessar o SIGARP seguindo o passo a passo descrito no item 3.1 o usuário será redirecionado para a página inicial do Sistema e poderá iniciar as etapas para **gerar contrato**.

# 1.2. Ajuda para criação da conta no gov.br

Atenção: caso enfrente dificuldades na criação de sua conta, o **goubr** disponibiliza o serviço de ajuda no link:

http://faq-login-unico.servicos.gov.br/en/latest/\_perguntasdafaq/comopossoteajudar.html

 Basta acessar "Como Podemos te ajudar?", preencher os passos da dúvida ou problema e <u>anexar Print (foto/captura da tela)</u> sobre a dúvida ou problema. A ausência das informações e do Print (foto/captura da tela) impossibilita análise e retorno por parte da equipe do gov.br).

## 2. Ações da Entidade Interessada para Consultar Solicitação no Sistema SIGARP

A Entidade Interessada pode acompanhar as solicitações de utilização/adesão cadastradas previamente no SIGARP (Manual para Solicitar Adesão no SIGARP) para obter os ofícios de ciência do Fornecedor, autorização do FNDE, o contrato gerado, o contrato anexado pelo Fornecedor, os documentos do Pregão, dentre outros.

# 2.1. Como Consultar Solicitação no SIGARP?

Para consultar a solicitação no SIGARP você deverá informar o número da solicitação e clicar em "Confirmar" ou somente confirmar, para que seja exibida a "Lista de Solicitações de Adesão", conforme passo a passo abaixo:

- 1- Clicar em "Consultar"; e
- 2- Clicar em "Consultar Solicitação da Entidade Interessada";

| SIGARP<br>Sinteme de Carenciamento de Atas de Registros de Preço                                                              | AMBIENTE DE QA | FNDE                              |
|----------------------------------------------------------------------------------------------------|----------------|-----------------------------------|
| Inicio Adesão Consultas Contratação Relatório<br>Consultar Solicitação de Adesão Consultar Solicitação da Enidade Interessada |                | Sua sessão expíra em: 59 min 49 👔 |
| Início<br>Informações                                                                                                    |                |                                   |
| - Informações da aplicação                                                                                                    |                |                                   |
| Aplicação: SIGARP - Sistema de Gerenciamento de Atas de Registros de Preço                                                    |                |                                   |
| Versão: 11.01.2024#7138d7                                                                                                    |                |                                   |
| - Informações do Usuário                                                                                                    |                |                                   |
| Seq: 1860346                                                                                                    |                |                                   |
| Login:                                                                                                    |                |                                   |
| Perfil: sigarpweb_adm_entidade                                                                                                |                |                                   |
| Nome: Meu Nome                                                                                                    |                |                                   |
| E-Mail: igor.oliveira@fnde.gov.br                                                                                             |                |                                   |
| CPF/CNPJ: 01612092000123 O Desvincular CPF                                                                                    |                |                                   |
| Tipo: ENTIDADE                                                                                                    |                |                                   |

Após clicar em "Consultar Solicitação da Entidade Interessada" você será redirecionado(a) para a página "Consultar Solicitação Adesão; Pesquisar". Nessa página é possível realizar filtros para restringir a consulta ou somente clicar em "Confirmar" para que seja exibida a "Lista de Solicitações de Adesão" com todas as solicitações da Entidade. Os filtros disponíveis são: verificar os detalhes da solicitação, tais como:

- "Nº da Solicitação"
- "Nº do Pregão"; e
- "Forma de Pagamento".

| SIGARP<br>Sistema de Gerenciamento | de Atas de Registros de Pre | ço             |        | AMBIENTE DE QA |  |  |  | Sua sessão expira em: 87 min 44 |            |  |
|------------------------------------|-----------------------------|----------------|--------|----------------|--|--|--|---------------------------------|------------|--|
| Início Adesão                      | Consultas Contrata          | ição Relatório | earla. |                |  |  |  |                                 |            |  |
| Consultar Soli<br>Pesquisar        | citação Adesã               | 0              |        |                |  |  |  |                                 |            |  |
| Informações da S                   | olicitação                  |                |        |                |  |  |  |                                 |            |  |
| Nº da Solicitação:                 |                             |                |        |                |  |  |  |                                 |            |  |
| Nº do Pregão:                      | Selecione                   | ~              |        |                |  |  |  |                                 |            |  |
| Forma de Pagament                  | o: Selecione                | ~              |        |                |  |  |  |                                 |            |  |
|                                    |                             |                |        |                |  |  |  | 🖌 Confirmar                     | S Cancelar |  |
| Lista de Solicitaçã                | es de Adesão                |                |        |                |  |  |  |                                 |            |  |
|                                    |                             |                |        |                |  |  |  |                                 |            |  |

Após localizar a solicitação a ser consultada, clique na lupa constante na coluna "Ações", conforme exemplo abaixo:

1- Na coluna "Ações", clicar na Lupa.

| <b>Consultar Sol</b><br>Pesquisar                                                  | icitação Adesã                                     | o                |                |              |                   |                              |                            |              |                        |
|------------------------------------------------------------------------------------|----------------------------------------------------|------------------|----------------|--------------|-------------------|------------------------------|----------------------------|--------------|------------------------|
| <b>Informações da S</b><br>Nº da Solicitação:<br>Nº do Pregão:<br>Forma de Pagamen | Solicitação<br>96931<br>Selecione<br>to: Selecione | v<br>v           |                |              |                   |                              |                            | Confirmar (  | <mark>⊗</mark> Cancela |
| Lista de Solicitaçã                                                                | ões de Adesão                                      |                  |                |              |                   |                              |                            |              |                        |
| Nº da Solicitação                                                                  | Enquadramento                                      | Pré ID / Subação | Tipo do Pregão | Nº do Pregão | Tipo de Pagamento | Nome da Entidade Interessada | UF da Entidade Interessada | Valor Total  | Açõe                   |
| 96931                                                                              | OPCN                                               | -                | Nacional       | 02/2022      | Recurso Próprio   | PREF MUN DE GOIANIA          | GO                         | 4.850.000,00 |                        |
|                                                                                    |                                                    |                  |                |              |                   |                              |                            |              | ET.                    |

Após clicar na lupa você será redirecionado(a) para a página "Consultar Solicitação Adesão – Ver Solicitação". Nessa página é possível verificar os detalhes da solicitação, tais como:

- Observações e análises;
- Ofício de Anuência do Fornecedor em "Anuência", se houver;
- Ofício de Autorização do FNDE em "Autorização Anuência", se houver;
- Item(ns);
- Valor Unitário;
- Quantidade;
- Valor Total.

| Obcomuzeño da Entidado Int                                                                                                    | townersda                                                                                                    | O(s) empenho<br>qualidade de                                                            | o(s), liquidação(ões<br>contratante.                                                                                                    | s) e pagamento(s) o                         | originário(s) da(s) contra       | atação(ões) proveniente(s) desta solici                             | tação é(são) de responsabilidade da | a entidade demandante, na       |  |  |
|----------------------------------------------------------------------------------------------------|----------------------------------------------------------------------------------------------------|-----------------------------------------------------------------------------------------|----------------------------------------------------------------------------------------------------|---------------------------------------------|----------------------------------|---------------------------------------------------------------------|-------------------------------------|---------------------------------|--|--|
| REQUERIDA CONTR<br>17/11/2022                                                                                                    | ATANTE -<br>15:33:51                                                                                         | Orçamento ar                                                                            | nual da Prefeitura                                                                                                    |                                             |                                  |                                                                     |                                     |                                 |  |  |
|                                                                                                    |                                                                                                    | Declaro, para                                                                           | Declaro, para todos os fins, que os itens objeto desta solicitação têm como objetivo atender às ações e projetos educacionais do sistema público de ensino da PREF MUN DE GOIANIA |                                             |                                  |                                                                     |                                     |                                 |  |  |
| Parecer o<br>AGUARDANDO DGREP - 17/                                                                                                    | da análise<br>/11/2022<br>15:39:28                                                                           | Sua solicitação foi encaminhada para análise da Unidade Gestora do SIGARP.              |                                                                                                    |                                             |                                  |                                                                     |                                     |                                 |  |  |
| Parecer Unidade Gestora<br>DEFERIDA FNDE/COREP 17/11/2022<br>16:37:55                                                                                                    |                                                                                                    |                                                                                         |                                                                                                    |                                             |                                  | a analisar o pedido de fornecimento                                 | ).                                  |                                 |  |  |
|                                                                                                    |                                                                                                    |                                                                                         | Corar Contrato                                                                                                    | Contrato Firmado                            | Nota Figural Dogum               | aantaa Anavaa                                                       |                                     |                                 |  |  |
|                                                                                                    | RIA DE UNI                                                                                                   | BUS LIDA                                                                                |                                                                                                    |                                             | Nota Piscal Doculi               | ientos Anexos                                                       |                                     |                                 |  |  |
| Solicitação                                                                                                    |                                                                                                    |                                                                                         |                                                                                                    |                                             |                                  |                                                                     |                                     |                                 |  |  |
|                                                                                                    |                                                                                                    |                                                                                         |                                                                                                    |                                             |                                  |                                                                     |                                     |                                 |  |  |
| Nº da Solicitação:                                                                                                    | 96931                                                                                                    |                                                                                         |                                                                                                    |                                             |                                  |                                                                     |                                     |                                 |  |  |
| Nº da Solicitação:<br>Unidade Controladora:                                                                                                    | 96931<br>CECOM,                                                                                              | , CGAME, CGC                                                                            | OM, COACE, CORPO                                                                                                    | ), DGREP, DGREP, D                          | DIRAD                            |                                                                     |                                     |                                 |  |  |
| Nº da Solicitação:<br>Unidade Controladora:<br>Nº do Pregão:                                                                                                    | 96931<br>CECOM,<br>02/2022                                                                                   | , CGAME, CGC                                                                            | OM, COACE, CORPO                                                                                                    | 2, DGREP, DGREP, E                          | DIRAD                            |                                                                     |                                     |                                 |  |  |
| Nº da Solicitação:<br>Unidade Controladora:<br>Nº do Pregão:<br>Descrição do Pregão:                                                                                                    | 96931<br>CECOM,<br>02/2022<br>Eventua                                                                        | , CGAME, CGC<br>2<br>al aquisição de                                                    | OM, COACE, CORPO                                                                                                    | Q, DGREP, DGREP, E<br>orte escolar diário d | DIRAD<br>de estudantes, denomina | ado de Ônibus Rural Escolar (ORE)                                   |                                     |                                 |  |  |
| № da Solicitação:<br>Unidade Controladora:<br>№ do Pregão:<br>Descrição do Pregão:<br>Categoria:                                                                                                    | 96931<br>CECOM,<br>02/2022<br>Eventua<br>Ônibus I                                                            | , CGAME, CGC<br>2<br>al aquisição de<br>Rural Escolar                                   | OM, COACE, CORPO<br>veículos de transpo                                                                                                    | Q, DGREP, DGREP, E<br>orte escolar diário d | DIRAD<br>le estudantes, denomina | ado de Ônibus Rural Escolar (ORE)                                   |                                     |                                 |  |  |
| № da Solicitação:<br>Unidade Controladora:<br>№ do Pregão:<br>Descrição do Pregão:<br>Categoria:<br>Vigência do pregão:                                                                                            | 96931<br>CECOM,<br>02/2022<br>Eventua<br>Ônibus I<br>29/06/2                                                 | , CGAME, CGC<br>2<br>al aquisição de<br>Rural Escolar<br>2022 até 29/06                 | OM, COACE, CORPO<br>veículos de transpo<br>5/2023                                                                                                    | Q, DGREP, DGREP, E<br>orte escolar diário d | DIRAD<br>le estudantes, denomina | ado de Ônibus Rural Escolar (ORE)                                   |                                     |                                 |  |  |
| № da Solicitação:<br>Unidade Controladora:<br>№ do Pregão:<br>Descrição do Pregão:<br>Categoria:<br>Vigência do pregão:<br>Anuência:                                                                               | 96931<br>CECOM,<br>02/2022<br>Eventua<br>Ônibus I<br>29/06/2<br><u>Anexo</u>                                 | , CGAME, CGC<br>2<br>al aquisição de<br>Rural Escolar<br>2022 até 29/06                 | OM, COACE, CORPO<br>veículos de transpo<br>5/2023                                                                                                    | ), DGREP, DGREP, D                          | DIRAD<br>de estudantes, denomina | ado de Ônibus Rural Escolar (ORE)                                   |                                     |                                 |  |  |
| № da Solicitação:<br>Unidade Controladora:<br>№ do Pregão:<br>Descrição do Pregão:<br>Categoria:<br>Vigência do pregão:<br>Anuência:<br>Autorização Anuência :                                                     | 96931<br>CECOM,<br>02/2022<br>Eventua<br>Ônibus l<br>29/06/2<br>Anexo<br>Anexo                               | , CGAME, CGCI<br>2<br>al aquisição de<br>Rural Escolar<br>2022 até 29/06                | OM, COACE, CORPO<br>veículos de transpo<br>5/2023                                                                                                    | 2, DGREP, DGREP, D                          | DIRAD<br>de estudantes, denomina | ado de Ônibus Rural Escolar (ORE)                                   |                                     |                                 |  |  |
| № da Solicitação:<br>Unidade Controladora:<br>№ do Pregão:<br>Descrição do Pregão:<br>Categoria:<br>Vigência do pregão:<br>Antência:<br>Autorização Anuência :<br>Nome do item                                     | 96931<br>CECOM,<br>02/2022<br>Eventua<br>Ônibus I<br>29/06/2<br><u>Anexo</u><br><u>Anexo</u>                 | , CGAME, CGCI<br>2<br>al aquisição de<br>Rural Escolar<br>2022 até 29/06                | OM, COACE, CORPO<br>veículos de transpo<br>5/2023                                                                                                    | 2, DGREP, DGREP, E<br>orte escolar diário o | DIRAD<br>Je estudantes, denomina | ado de Ônibus Rural Escolar (ORE)<br>Valor Unitário RS              | Quantidade                          | Valor Total RS                  |  |  |
| Nº da Solicitação:<br>Unidade Controladora:<br>Nº do Pregão:<br>Descrição do Pregão:<br>Categoria:<br>Vigência do pregão:<br>Anuência:<br>Autorização Anuência :<br>Nome do item<br>Ónibus Rural Escolar - ORE 1 ( | 96931<br>CECOM,<br>02/2022<br>Eventua<br>Ônibus I<br>29/06/2<br><u>Anexo</u><br><u>Anexo</u><br>4x4) - (item | , CGAME, CGCi<br>2<br>al aquisição de<br>Rural Escolar<br>2022 até 29/06<br>n expirado) | OM, COACE, CORPO<br>veículos de transpo<br>5/2023                                                                                                    | 2, DGREP, DGREP, D                          | DIRAD                            | ado de Ônibus Rural Escolar (ORE)<br>Valor Unitário R\$<br>485.000, | Quantidade<br>0 10,00               | Valor Total R\$<br>4.850.000,00 |  |  |

🖕 Anterior

Ainda é possível obter as informações do(s) fornecedor(es), contrato gerado pela entidade, contrato firmado (contrato assinado entre as partes, que é anexado pelo Fornecedor Contratado), Nota Fiscal (dados da NF informados pelo Fornecedor – somente as informações, não consta o arquivo em PDF) e os documentos anexos do Pregão.

# **2.2.** Como Consultar Solicitação no SIGARP no módulo de Consulta Pública (sem senha de acesso)?

Para consultar a solicitação no SIGARP no módulo consulta pública (sem senha de acesso) você deverá informar o número da solicitação e clicar em "Confirmar" ou somente confirmar, para que seja exibida a "Lista de Solicitações de Adesão", conforme passo a passo abaixo:

- 3- Clicar em "Consultar"; e
- 4- Clicar em "Consultar Solicitação de Adesão";

| SIGARP<br>Statema de Carenciamento de Atas de Registros de Preço             | AMBIENTE DE QA | FNDE             |
|------------------------------------------------------------------------------|----------------|------------------|
| Início Consultas Relatório                                                   |                | CONSULTA PÚBLICA |
| Consultar Pregão Consultar Solicitação de Adesão Consultar Itens Disponíveis |                |                  |
| Inicio<br>Consulta Publica                                                   |                |                  |
| Informações da aplicação                                                     |                |                  |
| Aplicação: SIGARP - Sistema de Gerenciamento de Atas de Registros de Preço   |                |                  |
| Versão: 11.01.2024#7138d7                                                    |                |                  |

Após clicar em "Consultar Solicitação de Adesão" você será redirecionado(a) para a página "Consultar Solicitação Unidade Gestora; Pesquisar". Nessa página é possível realizar filtros para restringir a consulta ou somente clicar em "Confirmar" para que seja exibida a "Lista de Solicitações de Adesão" com todas as solicitações cadastradas no SIGARP. Os filtros disponíveis são:

- "Nº da Solicitação"
- "Tipo do pregão";
- "Nº do Pregão";
- "Forma de Pagamento";
- "CNPJ";
- "UF";
- "Município"; e
- "Entidade".

| SIGARP<br>Satema de Garendiamento de Atas de Registros de Preço                                                                                                    | AMBIENTE DE QA | FNDE |
|----------------------------------------------------------------------------------------------------|----------------|------|
| Consultar Solicitação Unidade Gestora<br>Pesquisar                                                                                                    |                |      |
| <ul> <li>Informações da Solicitação</li> <li>№ da Solicitação:</li> <li>Tipo do pregão:</li> <li>Selecione ▼</li> <li>Nº do Pregão:</li> <li>Selecione ▼</li> <li>Forma de Pagamento:</li> <li>Selecione ▼</li> </ul> |                |      |
| - Informações da Entidade Interessada<br>CNP3:<br>UF: Selecione ♥<br>Município: Selecione ♥<br>Entidade:                                                                                                    |                |      |
|                                                                                                    |                |      |

Após localizar a solicitação a ser consultada, clique na lupa constante na coluna "Ações", conforme exemplo abaixo:

2- Na coluna "Ações", clicar na Lupa.

| Consultar Solic<br>Pesquisar                                                          | itação Adesão                                | D                |                |              |                   |                              |                            |              |         |
|---------------------------------------------------------------------------------------|----------------------------------------------|------------------|----------------|--------------|-------------------|------------------------------|----------------------------|--------------|---------|
| <b>Informações da So</b><br>Nº da Solicitação:<br>Nº do Pregão:<br>Forma de Pagamento | licitação<br>96931<br>Selecione<br>Selecione | v<br>v           |                |              |                   |                              |                            |              |         |
|                                                                                       |                                              |                  |                |              |                   |                              |                            | 🖌 Confirmar  | Cancela |
| Lista de Solicitaçõe                                                                  | s de Adesão                                  |                  |                |              |                   |                              |                            |              |         |
| Nº da Solicitação                                                                     | Enquadramento                                | Pré ID / Subação | Tipo do Pregão | Nº do Pregão | Tipo de Pagamento | Nome da Entidade Interessada | UF da Entidade Interessada | Valor Total  | Ações   |
| 96931                                                                                 | OPCN                                         | -                | Nacional       | 02/2022      | Recurso Próprio   | PREF MUN DE GOIANIA          | GO                         | 4.850.000,00 |         |
|                                                                                       |                                              |                  |                |              |                   |                              |                            |              | 1       |

Após clicar na lupa você será redirecionado(a) para a página "Consultar Solicitação Adesão – Ver Solicitação". Nessa página é possível verificar os detalhes da solicitação, tais como:

- Observações e análises;
- Ofício de Anuência do Fornecedor em "Anuência", se houver;
- Ofício de Autorização do FNDE em "Autorização Anuência", se houver;
- Item(ns);
- Valor Unitário;
- Quantidade;
- Valor Total.

|                                                                     |                                                                                                    |                                                                                                    |                         |                         |            | Valor Fornecedor: P\$ | 4 950           |  |
|---------------------------------------------------------------------|----------------------------------------------------------------------------------------------------|----------------------------------------------------------------------------------------------------|-------------------------|-------------------------|------------|-----------------------|-----------------|--|
| nibus Rural Escolar - ORE 1 (4                                      | x4) - (item                                                                                                    | expirado)                                                                                                    |                         |                         | 485.000,00 | 10,00                 | 4.850           |  |
| ome do item                                                         |                                                                                                    |                                                                                                    |                         | Valor Un                | tário R\$  | Quantidade            | Valor Total R\$ |  |
| Autorização Anuência :                                              | Anexo                                                                                                    | Anexo                                                                                                    |                         |                         |            |                       |                 |  |
| Anuência:                                                           | Anexo                                                                                                    | Anexo                                                                                                    |                         |                         |            |                       |                 |  |
| Vigência do pregão:                                                 | 29/06/2                                                                                                    | 29/06/2022 até 29/06/2023                                                                                                    |                         |                         |            |                       |                 |  |
| Categoria:                                                          | Ônibus I                                                                                                    | Ónibus Rural Escolar                                                                                                    |                         |                         |            |                       |                 |  |
| Descrição do Pregão:                                                | Eventua                                                                                                    | Carloca<br>Eventual acuisição de veículos de transporte escolar diário de estudantes, denominado de Ônibus Rural Escolar (ORE)                                                                           |                         |                         |            |                       |                 |  |
| Nº do Pregão:                                                       | 02/2022                                                                                                    |                                                                                                    |                         |                         |            |                       |                 |  |
| Unidade Controladora:                                               | CECOM.                                                                                                    | SCAL CAME COOM COACE CORPO DORED DORED DORED DIRAD                                                                                                    |                         |                         |            |                       |                 |  |
| Nº da Solicitação:                                                  | 96931                                                                                                    | 9691                                                                                                    |                         |                         |            |                       |                 |  |
|                                                                     |                                                                                                    |                                                                                                    |                         |                         |            |                       |                 |  |
|                                                                     |                                                                                                    | RUS LTDA Gerar Contrato                                                                                                    | Contrato Firmado Nota F | iscal Documentos Anevos |            |                       |                 |  |
| Parecer Unidade Gestora<br>RIDA FNDE/COREP - 17/11/2022<br>16:37:55 |                                                                                                    |                                                                                                    |                         |                         |            |                       |                 |  |
| Parecer d<br>GUARDANDO DGREP - 17/                                  | ecer da análise<br>- 17/11/202 Sua solicitação foi encaminhada para análise da Unidade Gestora do SIGARP.<br>15:39:26 |                                                                                                    |                         |                         |            |                       |                 |  |
|                                                                     |                                                                                                    | Declaro, para todos os fins, que os itens objeto desta solicitação têm como objetivo atender às ações e projetos educacionais do sistema público de ensino da PREF MUN DE GOIANIA                        |                         |                         |            |                       |                 |  |
| REQUERIDA CONTRATANT<br>17/11/2022 15:33:                           |                                                                                                    | orçamento anual da Prefeitura                                                                                                    |                         |                         |            |                       |                 |  |
| bservação da Entidade Int                                           | eressada                                                                                                    | o (s) empenno(s), inquiaçao(oes) e pagamento(s) originario(s) da(s) contrataçao(oes) proveniente(s) desta solicitação e(são) de responsabilidade da entidade demandante, na<br>qualidade de contratante. |                         |                         |            |                       |                 |  |

Ainda é possível obter as informações do(s) fornecedor(es), contrato gerado pela entidade, contrato firmado (contrato assinado entre as partes, que é anexado pelo Fornecedor Contratado), Nota Fiscal (dados da NF informados pelo Fornecedor – somente as informações, não consta o arquivo em PDF) e os documentos anexos do Pregão.

### 3. Status das solicitações no SIGARP

O Sistema SIGARP possui nomenclaturas para cada *status* da solicitação e para auxiliar na compreensão, consta abaixo a relação de cada situação com o seu referido estágio:

| Situação da Adesão         | Significado                                                                                                    |
|----------------------------|----------------------------------------------------------------------------------------------------|
| Requerida Contratante      | a entidade cadastrou a solicitação no SIGARP e está sob análise da<br>Unidade Controladora                                                                                                    |
| Aguardando DGREP           | a Unidade Controladora realizou a análise e encaminhou para a Unidade<br>Gestora ou quando a solicitação é realizada via Termo de Compromisso<br>(Transferência Direta), cadastrada de forma automática e está<br>aguardando análise da Unidade Gestora |
| Indeferida U.C.            | a Unidade Controladora realizou a análise e indeferiu o pedido                                                                                                    |
| Indeferida FNDE/COREP      | a Unidade Gestora realizou a análise e indeferiu o pedido retornando para análise da Unidade Controladora                                                                                                    |
| Deferida FNDE/COREP        | a Unidade Aprovar/Rejeitar realizou a análise e encaminhou para a<br>Coordenação-Geral                                                                                                    |
| Aguardando Área Demandante | a solicitação foi cadastrada pela área demandante e está aguardando<br>análise da Unidade Controladora ou Gestora                                                                                                    |
| Aguardando Fornecedor      | a Unidade Gestora encaminhou a solicitação para análise do fornecedor                                                                                                    |

| Situação da Adesão                         | Significado                                                                                                    |
|--------------------------------------------|----------------------------------------------------------------------------------------------------|
| Aguardando COREP/Anuência Concedida        | o fornecedor analisou a solicitação e concedeu ciência/anuência ao pedido                                                                                                    |
| Aguardando COREP/Anuência não<br>Concedida | o fornecedor analisou a solicitação e não concordou com o fornecimento<br>do pedido ( <b>somente é possível para solicitações oriundas de Órgãos</b><br><b>não Participantes – ONP</b> )                        |
| Revisão solicitada pela COREP              | a Unidade Aprovar/Rejeitar não concordou com a análise do fornecedor<br>e retornou à solicitação para reanalise                                                                                                 |
| Acatado Indeferimento                      | a Unidade Aprovar/Rejeitar concordou com a decisão do fornecedor em não aceitar o pedido                                                                                                    |
| Ressalvas no ofício                        | a Unidade Aprovar/Rejeitar analisou o ofício de ciência/concordância do<br>fornecedor, mas não atendeu aos requisitos (ofício que não corresponde<br>àquela solicitação, ausência de assinatura, dentre outros) |
| Deferido CGARC                             | a Coordenação-Geral CGCOM autorizou o pedido de solicitações<br>advindas de Órgãos Participantes de Compra Nacional                                                                                             |
| Indeferido CGARC                           | a Coordenação-Geral CGCOM não concordou com o pedido e realizou o indeferimento                                                                                                    |
| Deferido DIRAD                             | a Diretoria de Administração autorizou o pedido de solicitações advindas de Órgãos não Participantes                                                                                                    |
| Indeferido DIRAD                           | a Diretoria de Administração não concordou com o pedido e realizou o indeferimento                                                                                                    |
| Deferido Presidente                        | a Presidência autorizou o pedido de solicitações advindas de Órgãos não<br>Participantes                                                                                                    |
| Indeferido Presidente                      | a Presidência não concordou com o pedido e realizou o indeferimento                                                                                                    |
| Aguardando Presidente                      | a Diretoria de Administração analisou a solicitação e encaminhou o pedido para análise da Presidência ( <b>somente para Órgãos não Participantes</b> )                                                          |
| Aguardando DIRAD                           | a Coordenação-Geral analisou a solicitação e encaminhou o pedido para<br>análise da Diretoria de Administração ( <b>somente para Órgãos não</b><br><b>Participantes</b> )                                       |
| Aguardando CGARC                           | a Unidade Aprovar/Rejeitar analisou a solicitação e encaminhou o pedido para análise da Coordenação-Geral                                                                                                    |
| Contrato Gerado                            | o beneficiário gerou o contrato de forma automática no sistema SIGARP                                                                                                    |
| Contrato Firmado                           | o fornecedor inseriu o contrato assinado entre as partes no sistema SIGARP                                                                                                    |
| Solicitado Cancelamento                    | o beneficiário solicita o cancelamento do pedido e a solicitação está<br>aguardando análise da DGREP                                                                                                    |
| Solicitação de Adesão Cancelada            | o pedido de cancelamento foi aprovado pela DGREP                                                                                                    |
| Solicitado Anular Cancelamento             | o beneficiário solicita a anulação do cancelamento do pedido e a solicitação está aguardando análise da DGREP                                                                                                   |

Para enviar comentários, sugestões de melhoria ou expressar sua opinião sobre o SIGARP, entre em contato conosco pelo e-mail: <u>sigarp@fnde.gov.br</u>.